#### Università di Pisa Corso di Laurea in Ingegneria Informatica

Guida al Debugging di programmi C, C++ e Assembler utilizzando il Data Display Debugger (DDD)

> a cura di **Marco Cococcioni**

## Cos'è DDD

- DDD sta per Data Display Debugger
- DDD è una intefaccia grafica (GUI) per lo GNU debugger, un programma di debug disponibile alla riga di comando.
- Come si avvia DDD alla diga di comando?
- Passo 1: compilare e linkare inserendo le informazioni per il debugger (opzione -g):

\$ g++ -g esl.cpp -o esl.exe

- Passo 2: avviare ddd:
  - \$ ddd es1.exe &

# Come appare DDD

| <u>File Edit View Program Commands Status Source Data</u>                                           | Help   |
|----------------------------------------------------------------------------------------------------|--------|
| (): main 🛛 🕲 🛱 👓 😳 ? 🍂 🎊 🏠 👘 OO 🤅 🥵 🔥 🕺                                                             | Undisp |
| Run <mark>Interrupt</mark> Step Stepi Next Nexti Until Finish Cont Kill Up Down Undo Redo Edit Make |        |
| <pre>#include <iostream> using namespace std;</iostream></pre>                                      | ⊉.     |
| int main()<br>{                                                                                     |        |
| int factorial = 1;<br>int number = 0;                                                               |        |
| int startnumber = 0;                                                                                |        |
| cout << "Please enter a number to calculate the factorial for: ";                                   |        |
| startnumber = number;                                                                               |        |
| while(number > 1)                                                                                   | _      |
| {<br>factorial = factorial*number;                                                                  | K      |
| 3                                                                                                   |        |
| cout << "The factorial of " << startnumber << " is " << factorial;                                  |        |
| Velcome to DDD 3.3.8 "Cinnamon" (sparc-sun-solaris2.9)                                              |        |

### Customizzazione di DDD

- Numero di riga: Source  $\rightarrow$  Display Line Numbers
- Ancoraggio della barra degli strumenti: Edit → Preferences

|                          | D:/cs/grad/jakubiak/Jakubiak/DebugLab/debuglab/sort.             | -            |
|--------------------------|------------------------------------------------------------------|--------------|
| <u>File</u> <u>E</u> dit | <u>View Program Commands Status Source Data</u>                  | <u>H</u> elp |
| (): main                 | 🗸 说 🛱 💷 😳 🏹 🔬 🏷 Kotate Šet                                       | Undisp       |
| Run Inten                |                                                                  |              |
| 1 #                      | - DDD Preferences                                                | [ ]          |
| 2 #<br>3 #<br>4 u        | General Source Data Startup Fonts Helpers                        |              |
| 5                        | Show Position and Breakpoints 🛛 🍈 as Glyphs 🔵 as Text Characters |              |
| 7 F<br>8                 | Tool Buttons Location 🔅 Command Tool 💿 Source Window             |              |
| 9 i<br>10 {              | Refer to Program Sources 🔿 by Path Name 🔘 by Base Name           |              |
| 11<br>12                 | Find 🛛 Words Only 🗹 Case Sensitive                               |              |
| 13<br>14                 | Cache 🛛 🗹 Source Files 🗹 Machine Code                            |              |
| 15<br>16                 | Display Source Line Numbers                                      |              |
| 17<br>18                 |                                                                  |              |
| 19<br>20                 | Tab Wirth Source Indentation Machine Code Indentation            |              |
| 21<br>22                 |                                                                  |              |
| 23                       |                                                                  |              |
| Copyri -<br>Convri       |                                                                  |              |
| Copyri<br>(qdb)          | OK Reset Help                                                    |              |
|                          |                                                                  |              |
|                          | ons are located in command (000a).                               |              |

#### Come impostare i punti di interruzione

- Prima di mettere in esecuzione il programma occorre impostare uno o più **punti di interruzione** (*breakpoints*), altrimenti una volta avviato andrebbe immediatamente alla fine
- Per impostare un breakpoint:
  - click-pulsante-destro alla linea in cui si desidera impostare l'interruzione
  - Selezione dell'opzione Set Breakpoint
  - (ora dovrebbe comparire un segnale di stop all'inizio di quella linea)

#### Avvio del programma da debuggare

- In cima allo schermo, selezionare il bottone "Run" per avviare il programma
  - Run può anche essere trovato nel menu 'program'
- Il programma si arresterà in corrispondenza della riga in cui è posizionato il brackpoint
  - (La linea nera indica la prossima riga che verrà eseguita)

## Next, Hover, e Step

- Usare *Next* per muoversi nel programma una riga alla volta
- Dopo ogni Next è possibile posizionare il cursore sopra una variabile per vederne il valore
  - Questa operazione è chiamata hovering
- Step può essere usata in alternativa a Next
  - Step fa andare il programma una riga avanti, ma nel caso di chiamata di funzioni ci fa eseguire passo passo anche la funzione
  - Next fa andare il programma una riga avanti. Nel caso di chiamata di funzione, salta la chiamata e ci porta alla riga successiva alla chiamata stessa.

#### Correzione del programma (*Bug Fixing*)

- Per correggere il programma, una volta rilevato l'errore (baco):
  - chiudere DDD
  - aprire il file sorgente usando l'editor (gedit es1.cpp)
  - correggere il programma
  - ricompilare e rilinkare con opzione -g
  - riaprire l'eseguibile con DDD

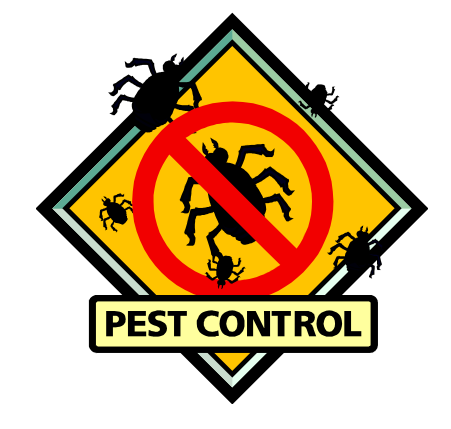

## Inspezione delle variabili (1/2)

- Fare click sul pulsante destro sopra una variabile e poi scegliere Display nomeVariabile
  - questo provoca l'apertura del display editor
- Fare ancora click sul pulsante destro sopra al nome della variable e scegliere

#### **Display \*nomeVariabile**

(notare l'asterisco)

| — DDD: /cs/grad/jakubiak/Jakubiak/DebugLab/debuglab/ -                                                                                                    | J                |
|----------------------------------------------------------------------------------------------------|------------------|
| File Edit View Program Commands Status Source Data Hel                                                                                                    | ,                |
| (): youngest V S H Break Watch Print Display Plot Hide Rotate Set Undis                                                                                                    | ,<br>,<br>,<br>, |
| Run Interrupt Step Stepi Next Nexti Until Finish Cont Kill Up Down Undo Redo Edit Make                                                                                                    |                  |
| 1. friends                                                                                                    |                  |
| name = 66 'B' $name = 77 'M'$ $name = 80 'P'$ $name = 90 'Z'$ $r$ $age = 60$ $age = 70$ $age = 100$ $age = 50$ $r$                                                                                                    |                  |
| 2: youngest<br>(Eriend *) 0x10a1c                                                                                                    |                  |
|                                                                                                    |                  |
| <pre>11 Friend tmp;<br/>12 Friend *list, *N, *youngest;<br/>13 int nFriends, i;<br/>14 nFriends = MakeFriends(friends);<br/>15 cout &lt;&lt; "You have " &lt;&lt; nFriends &lt;&lt; " friends:" &lt;&lt; endl;<br/>16 for (i = 0; i &lt; nFriends; i++) {<br/>17 cout &lt;&lt; friends[i].name &lt;&lt;", age " &lt;&lt; friends[i].age &lt;&lt; endl;<br/>18 }<br/>19 youngešt = FindYoungest(friends, nFriends);<br/>20 cout &lt;&lt; "Your youngest friend is: " &lt;&lt; endl;<br/>21 cout &lt;&lt; youngest-&gt;name &lt;&lt;", age " &lt;&lt; youngest-&gt;age &lt;&lt; endl;<br/>22 cout &lt;&lt; "Your oldest friend is:" &lt;&lt; endl;<br/>23 youngest = FindOldest(friends, nFriends);<br/>24 cout &lt;&lt; youngest-&gt;name &lt;&lt;", age " &lt;&lt; youngest-&gt;age &lt;&lt; endl;<br/>25 return (0);<br/>26 }</pre> |                  |
| Breakpoint 1, main () at sort.cpp:19<br>(gdb) graph display friends<br>(gdb) graph display youngest<br>(gdb) i                                                                                                    |                  |
| △ Display 2: youngest (enabled, scope main, address 0×ffbff35c)                                                                                                    | 7                |

# Inspezione delle variabili (2/2)

- Le variabili possono essere visualizzate nell'area di display in diverse rappresentazioni:
  - /t nomeVar : binario
  - /d nomeVar : decimale
  - /h nomeVar : esadecimale
  - /o nomeVar : ottale
- Nel caso di programmi assembler si può visualizzare nella finestra di display (quella in alto) il contenuto dei registri come fossero variabili:
  - /t \$eax: mostra eax in bin
  - /d \$ebx: mostra ebx in decimale, ecc...
- Il contenuto dei registri può essere visualizzato anche nella finestra console di dello GNU debugger (GDB), nel seguente modo:
  - **i r eax** (che sta per info register eax)
- NB1: qui non serve \$, né %, prima del nome del registro
- NB2: esiste una limitazione: il contenuto dei registri a 8 e 16 bit (al, ah, ax, bl, ...) non può essere visualizzato

#### Per tornare indietro nell'esecuzione

- Per andare indietro rispetto alla linea di interruzione
  - clickare e trascinare la freccia in alto, alla linea desiderata

| -                                                                                                | DD                                                                                                    | D:                                                                        | /cs                                                                        | 5/g                                                     | j ra                                                                | ια/                                                          | Ja                                                        | IKU                                                             |                                                                    | - Curv                                                      | , J.                                                           |                                                            |                                              |                                                   |                                    |                                            | . g.                          |                             | · ·                 |                   |                 | <u> </u>     | · ·           |          |            |         |            |
|--------------------------------------------------------------------------------------------------|----------------------------------------------------------------------------------------------------|---------------------------------------------------------------------------|----------------------------------------------------------------------------|---------------------------------------------------------|---------------------------------------------------------------------|--------------------------------------------------------------|-----------------------------------------------------------|-----------------------------------------------------------------|--------------------------------------------------------------------|-------------------------------------------------------------|----------------------------------------------------------------|------------------------------------------------------------|----------------------------------------------|---------------------------------------------------|------------------------------------|--------------------------------------------|-------------------------------|-----------------------------|---------------------|-------------------|-----------------|--------------|---------------|----------|------------|---------|------------|
| File                                                                                             | Edi                                                                                                    | t <u>v</u>                                                                | 'iew                                                                       | Pn                                                      | ogra                                                                | m                                                            | Co                                                        | mma                                                             | ands                                                               | S                                                           | tatus                                                          | s <u>s</u>                                                 | Sourc                                        | e <u>C</u>                                        | ata                                |                                            |                               |                             |                     |                   |                 |              |               |          |            |         | Help       |
| 0:                                                                                               | sort                                                                                                    | .ср                                                                       | p:20                                                                       | Ĭ                                                       |                                                                     |                                                              | V                                                         | Loc                                                             | 9<br>okup                                                          | )<br>Fit                                                    |                                                                | Bre                                                        | ak                                           | GG<br>Vatc                                        | ▼<br>i P                           | <b>?</b>                                   | Dis                           | DIRV                        | N. PI               | ∧_<br>ot          | G<br>Sh         | ow<br>ow     | Rot           | ▶<br>ate | New Sector | de la t | )<br>Undis |
| Run                                                                                              | Intern                                                                                                    | upt                                                                       | Step                                                                       | Ste                                                     | pi N                                                                | Vext                                                         | Ne                                                        | exti                                                            | Unti                                                               | I Fi                                                        | nish                                                           | Cor                                                        | it K                                         | ill Up                                            | Do                                 | /vn                                        | Undo                          | Re                          | do                  | Edit              | Ma              | ake          |               |          |            |         |            |
|                                                                                                  |                                                                                                    |                                                                           |                                                                            |                                                         |                                                                     |                                                              |                                                           |                                                                 |                                                                    |                                                             |                                                                |                                                            |                                              |                                                   |                                    |                                            |                               |                             |                     |                   |                 |              |               |          |            |         |            |
|                                                                                                  | • •                                                                                                    |                                                                           |                                                                            |                                                         |                                                                     |                                                              |                                                           |                                                                 |                                                                    |                                                             |                                                                |                                                            |                                              |                                                   |                                    |                                            |                               |                             |                     |                   |                 |              |               |          |            |         |            |
|                                                                                                  | • •                                                                                                    |                                                                           | • •                                                                        | •                                                       |                                                                     | :                                                            | :                                                         |                                                                 |                                                                    | :                                                           | · ·                                                            |                                                            | :                                            | · ·                                               |                                    |                                            | · ·                           |                             | •                   | :                 | :               | •            | · ·           | :        |            |         | · ·        |
|                                                                                                  | • •                                                                                                    | •                                                                         |                                                                            |                                                         |                                                                     | •                                                            | •                                                         |                                                                 |                                                                    |                                                             |                                                                | •                                                          |                                              | • •                                               |                                    | ·                                          |                               |                             |                     |                   |                 |              |               |          |            | •       |            |
| 1                                                                                                | 2<br>3                                                                                                    | Fri<br>int                                                                | iend<br>: nF                                                               | *]<br>rie<br>de                                         | lis<br>end                                                          | t,<br>s,<br>Mak                                              | *N<br>i;                                                  | , "<br>:ri:                                                     | *yoi                                                               | ung<br>c(f                                                  | est<br>ric                                                     | t;                                                         | .).                                          |                                                   |                                    |                                            |                               |                             |                     |                   |                 |              |               |          |            |         | 1          |
|                                                                                                  | 234587890122345                                                                                                    | Fri<br>int<br>cou<br>for<br>you<br>cou<br>cou<br>cou<br>you<br>cou        | iend<br>inF<br>ien<br>it <<br>iout<br>inge<br>it <<br>inge<br>it <<br>iurn | * <br>rie<br>ds<br>< '<br>< '<br>< '<br>st<br>< '<br>(( | lis<br>end:<br>"Yo<br>"Yo<br>;<br>You<br>"You<br>"You<br>));        | t,<br>s,<br>Mak<br>u h<br>rie<br>Fin<br>ur<br>Fin<br>nge     | *N<br>i;<br>eF<br>av<br>od<br>yo<br>st<br>ol<br>st        | irie<br>e<br>nFr<br>ls[i<br>des<br>ides<br>ides<br>ides         | *yon<br>= nd:<br>< i<br>i].n<br>nge:<br>ges:<br>nam<br>= st<br>nam | ung<br>< n<br>nds<br>nam<br>st(<br>fri<br>(fr<br>e <        | iest<br>Fri<br>Fri<br>is; i<br>fri<br>fri<br>enc<br>ier<br>ier | t;<br>iends<br>i++)<br>iend<br>, ag<br>nds,<br>, ag        | 5);<br>ls<br>is;<br>je<br>; nl<br>; nl<br>je | << "<br>ge "<br>"<br>"<br><<<br>?<br>Frie<br>" << | fr<br><<<br>yo<br>end<br>nds<br>yo | ien<br>fr<br>ds)<br>ung<br>l;<br>ung       | ds:<br>ien<br>;<br>est<br>est | " <<br>.ds[<br>.−>a<br>.−>a | (< (<br>(i])<br>(ge | end<br>. ag<br><< | l;<br>e <<br>er | < (<br>ndl;  | end<br>;<br>; | 1;       |            |         |            |
| 1<br>1<br>1<br>1<br>1<br>2<br>2<br>2<br>2<br>2<br>2<br>2<br>2<br>2<br>2<br>2<br>2<br>2<br>2<br>2 | 2<br>3<br>4<br>5<br>7<br>8<br>9<br>20<br>21<br>22<br>3<br>4<br>5<br>8<br>9<br>20<br>21<br>22<br>3<br>4<br>25<br>8<br>9<br>20<br>21<br>22<br>3<br>4<br>5<br>7<br>8<br>9<br>20<br>21<br>22<br>3<br>4<br>5<br>7<br>8<br>9<br>20<br>21<br>22<br>3<br>24<br>5<br>5<br>8<br>9<br>20<br>21<br>22<br>3<br>24<br>5<br>5<br>8<br>9<br>20<br>21<br>21<br>22<br>3<br>24<br>5<br>5<br>8<br>9<br>20<br>21<br>21<br>21<br>21<br>21<br>21<br>21<br>21<br>21<br>21<br>21<br>21<br>21 | Fri<br>int<br>nFr<br>cou<br>for<br>you<br>cou<br>cou<br>you<br>cou<br>ret | iend<br>rien<br>rien<br>(it<br>cout<br>unge<br>ut <<br>unge<br>t <<br>t 1, | *1<br>rie<br>ds<br>< '<br>< st<br>< }<br>< (0<br>ma     | lis<br>end:<br>"You<br>0;<br>< f<br>=<br>"You<br>You<br>"You<br>)); | t,<br>s,<br>Mak<br>i<br>rie<br>Fin<br>ur<br>Fin<br>nge<br>() | *N<br>i;<br>eF<br>iav<br>id<br>yo<br>st<br>id<br>of<br>st | irie<br>e<br>nFi<br>s[s[i<br>des<br>des<br>ldes<br>i des<br>t s | *yo<br>end:<br>" <<br>rie<br>i].u<br>nge:<br>namu<br>st `<br>sor'  | ung<br>s(f<br>nds<br>nam<br>st(<br>fri<br>(fr<br>e <<br>t.c | iest<br>Frie<br>Fri<br>frie<br>enc<br>ier<br>:<",              | t;<br>iends<br>i++)<br>iend<br>, ag<br>d is<br>, ag<br>:19 | s);<br>ls {<br>is;<br>ge '<br>; nl<br>ge '   | << "<br>ge "<br>nFr<br>' <<<br><<br>Frie          | fr<br><<<br>yo<br>end<br>yo        | ien<br>fr<br>ds)<br>end<br>ung<br>l;<br>); | ds:<br>ien<br>;<br>est        | " <<br>ds[<br>>a<br>>a      | (< (<br>(i])<br>uge | end<br>. ag<br><< | l;<br>e <<br>er | << (<br>ndl; | end<br>;<br>; | 1;       |            |         |            |

### Materiale addizionale

# **Conditional Breakpoints**

- What if you had 10,000 friends? It would take a long to check each assignment.
- Instead, first make sure that the loop reaches the youngest friend.
- Use a conditional breakpoint
  - Insert a breakpoint
  - Right-click the break point and choose properties
  - Enter the condition (in C code) when, if true, the code should pause.

| -                    | DDD                                            | : /cs                       | s/grad                       | 1∕ja                        | kub                   | iak/J              | aku                | biak   | /De      | bug            | зLа                           | ıb/   | de           | buç        | gla      | ıb/         | frie | en     |    |            |
|----------------------|------------------------------------------------|-----------------------------|------------------------------|-----------------------------|-----------------------|--------------------|--------------------|--------|----------|----------------|-------------------------------|-------|--------------|------------|----------|-------------|------|--------|----|------------|
| File                 | Edit                                           | ⊻iew                        | Program                      | Cor                         | nmand                 | s Stati            | is <u>S</u> i      | ource  | Data     |                |                               |       |              |            |          |             |      |        | H  | elp        |
| 0:                   | friend                                         | ls.cpp                      | p:20į́                       | V                           | ම<br>Looku            | Find»              | Clea               | r Vat  | h Pr     | int I          | Jispia<br>Algait              | K ' K | V/<br>Plot   | €<br>Sho   | w.       | ()<br>Rotal | te.  | 1901 H | Un | Ø,<br>Jisp |
| Run                  | Interrupt                                      | Step                        | Stepi Ne                     | xt Ne                       | xti Ur                | til Finisł         | Cont               | Kill U | Dow      | n Un           | ndo   F                       | Redo  | Edit         | Ma         | ke       |             |      |        |    |            |
|                      |                                                |                             |                              |                             |                       |                    |                    |        |          |                |                               |       |              |            |          |             |      |        |    |            |
| :                    | · ·                                            |                             | · · ·                        | · ·                         |                       | · ·                | · ·                | · ·    | :        | · ·            | :                             | · ·   | :            |            |          | :           | •    |        |    | :          |
|                      |                                                |                             |                              |                             |                       |                    |                    |        |          |                |                               |       |              |            |          |             |      |        |    |            |
|                      |                                                |                             |                              | · ·                         | · ·                   |                    |                    | · ·    |          |                |                               |       |              |            |          |             |      |        |    | ·          |
| •                    |                                                |                             |                              | • •                         | • •                   | • •                |                    | • •    |          |                | •                             |       | •            |            | •        | •           | •    |        | •  | · .        |
|                      | 15 F<br>16 i<br>17 f<br>18<br>19<br>21<br>22 } | nt i;<br>or (i<br>if (<br>} | = 0;<br>!young<br>younge     | yest<br>i <=<br>est<br>st = | = -<br>n1<br>11<br>&1 | Breakp<br>Conditio | DD<br>oint 5<br>on | D:P    | ope<br>• | ertie<br>Die o | 2 <b>5 :</b><br>Jisabi<br>age | Bro   | eak<br>Misol | po<br>tele | int<br>t | t 5         |      |        |    |            |
|                      | 23 r<br>24 }<br>25 //                          | eturn                       | (young                       | est),                       | ;                     | Ignore             | Count              | I      |          |                |                               |       |              |            | _        |             |      |        |    | I          |
|                      | 26 //-                                         |                             | icurn a                      | pun                         |                       | Comma              | ands               | R      | cord     |                | End                           |       | Edi          | t >>       |          |             |      | ⊫      |    |            |
| Fi<br>(g<br>Br<br>(g | ndYoun<br>db) br<br>eakpoi<br>db) ĭ            | gest<br>eak f<br>nt 5       | (friends<br>riends<br>at Ox1 | ds=0:<br>.cpp<br>OceO       | ×21 –<br>:2(<br>: 1   | Appl               | у                  |        |          | Clos           | e                             |       |              |            | H        | Help        |      |        |    |            |
|                      |                                                |                             |                              | _                           |                       |                    |                    |        |          |                |                               |       |              |            |          |             |      |        |    |            |

## Watchpoints

- Often you have a program and, at some point, an important value gets set incorrectly
  - e.g., using (x = 0) instead of (x == 0)
  - Suppose you know that
    - A line 6, x is set to 7
    - At line 9,234 x = 0 (but x should still be 7).
  - How can you quickly find the line where x was incorrectly set.
    - A watchpoint allows you to watch for a variable to change